## Web 端如何查看年度协议(价格) 合同详情(文档)

用户登录互海通 Web 端, 依次点击"采购管理→年度协议价"进入协议价格列表界面, 单据较多时,可按生效日期、关键字等进行筛选,点击可查看年度协议价详情。在年 度协议价详情界面,点击协议物品后面的图标,弹出右侧窗口,同种物品与不同供应 商的协议价格都会列出。

| <b>(</b> ) I | ī海科技          |               | ⊙ 0           | Q.         |                                           | 工作台(14641) 船                    | 舶AIS 发现   |       |            | 切談               | 1855 - Q° 5        | \$ # <b>1</b> • 2 | 9.83    |
|--------------|---------------|---------------|---------------|------------|-------------------------------------------|---------------------------------|-----------|-------|------------|------------------|--------------------|-------------------|---------|
| ∀ **         | 增理            | ~             | 协i            | 义价格列表 协议   | 合同列表 ———————————————————————————————————— | 切换"协议价格/合同列表"                   |           |       | 2、单据       | 校多,可按生           | 效日期、关 <del>锁</del> | 建字等进行筛            | 先       |
| 3            | 网中语           |               | <b>3</b> 17.1 | n 与入 导出    |                                           |                                 |           |       | 生效日期       | 投索关键的            | c.                 | 2222 1832         | ✓只看有效协议 |
| 5            | RJ和対接<br>E透验收 |               | 备             | P# 1894 油料 | ─── 点击可切换物                                | 品类型                             |           |       |            |                  |                    |                   |         |
| fi           | 細白肉           |               |               | 备件名称       | 代号/规格/图号                                  | 所属设备/设备型号/生产厂商/所属部件             | 备件描述      | 计量单位  | 年度协议价      | 供应商              | 生效日期               | 截止日期              | 操作      |
| 3            | RADITZ        | ١.            | 1             | 操纵机构       | 230.303.00                                | 柴油机 / 6230ZC-4型 / 广州柴油机厂 / 操纵机构 |           | 件     | CNY 2.00   | 摘州互江船舶科<br>技有限公司 | 2023-02-01         | 2025-02-01        |         |
| j            | 的情况           |               | 2             | 212<br>112 | 230.303.01.14                             | 柴油机 / 6230ZC-4型 / 广州柴油机厂 / 操纵机构 |           | 件     | CNY 1.00   | 扬州互江船舶料<br>技有限公司 | 2023-02-01         | 2025-02-01        |         |
| 3            | RINGTAM       |               | 3             | 内六角圆柱头螺钉   | GB70-M6×50-8.8改<br>日本议(公里市                | 柴油机 / 6230ZC-4型 / 广州柴油机厂 / 操纵机构 |           | 件     | CNY 3.00   | 扬州互江船舶科<br>技有限公司 | 2023-02-01         | 2025-02-01        |         |
|              | 电应南评价         | $\checkmark$  | 4             | 前油         | 230.303.02                                | 柴油机 / 6230ZC-4型 / 广州柴油机厂 / 操纵机构 |           | 件     | CNY 12.00  | 將州互江船舶科<br>技有限公司 | 2023-02-01         | 2025-02-01        |         |
|              | 中國的政府         |               | 5             | 手柄球        | GB4141.11-BM8×25                          | 柴油机 / 6230ZC-4型 / 广州柴油机厂 / 操纵机构 |           | 件     | CNY 212.00 | 扬州互江船舶科<br>肢有限公司 | 2023-02-01         | 2025-02-01        |         |
| <b>T</b> 108 | 印服务           | 5             | 6             | 淡水泵        | 6230.706.00                               | 柴油机/6230ZC-4型/广州柴油机厂/淡水泵<br>3、, | 点击可查看年度协议 | 议价格详情 | CNY 1.00   | 扬州互江船舶料<br>技有限公司 | 2023-02-01         | 2025-02-01        |         |
| 日朝           | 1管理           | ×             | 7             | 螺母         | 6230.706.18<br>回号: 332421                 | 柴油机 / 6230ZC-4型 / 广州柴油机厂 / 淡水泵  | 螺纹:G3/4   | 件     | CNY 0.00   | 扬州互江船舶科<br>技有限公司 | 2023-02-01         | 2025-02-01        |         |
| 11 50        | 暗理            | - 5           | 8             | 前盖板垫片      | 771-02-003                                | 柴油机 / 12V135AC / 上海柴油机厂 / 机体结合组 |           | 件     | CNY 3.00   | 扬州互江船舶科<br>技有限公司 | 2023-02-01         | 2025-02-01        |         |
| <b>(</b> )   | 2963里         | >             | 9             | 11         | 11                                        | 柴油机 / 6230ZC-4型 / 广州柴油机厂 / 柴油机  |           | рс    | CNY 1.00   | 扬州互江船舶料<br>技有限公司 | 2023-02-01         | 2025-02-01        |         |
| <u>⊞</u> ##  | 服告            | $\rightarrow$ | 10            | 12         | 12                                        | 柴油机 / 6230ZC-4型 / 广州柴油机厂 / 柴油机  |           | pc    | CNY 2.00   | 场州互江船舶科<br>技有限公司 | 2023-02-01         | 2025-02-01        |         |
| 0 838        | 检查            | ×             |               |            |                                           |                                 |           |       |            |                  |                    | _                 |         |
| 的 体系         | 管理            |               | 17            |            |                                           |                                 |           |       |            | 11 奈 10家         | ω<br>γ < l         | 1 2 2 1           | 航至 1 页  |
| Ð            |               |               |               |            |                                           |                                 |           |       |            |                  |                    |                   |         |

|                              |                                              |                           |                                    | 1/~                    |
|------------------------------|----------------------------------------------|---------------------------|------------------------------------|------------------------|
| 办议名称<br>共应商位                 | 9: 年度协议价<br><b>1.</b> 應                      |                           | <b>协议编号:</b> 20230220              |                        |
| 公司名称<br>关系人:<br>还有物品<br>新件列表 | 8: 扬州互江船船科技有限公<br>丁春<br>1.与此公司签订了年度协议价:<br>R | 司<br>《点击意言》               | 物品关型:<br>联系人邮输: cruz ding@oceanite | nklech cn              |
| #                            | 备件名称                                         | 代号/规格/图号                  | 所属部件                               | 所屬设备/设备型号/生产厂商         |
| 1                            | 操纵机构 🛃                                       | 230.303.00                | 操纵机构                               | 柴油机/ 6230ZC-4型 / 广州柴油机 |
| 2                            | £#.3                                         | 230.303.01.14             | 操纵机构                               | 柴油机/ 6230ZC-4型 / 广州柴油机 |
| 3                            | 内六角圆柱头螺钉 達                                   | 4、点击协议<br>6070-M6+50-0.0次 | 义物品后面的图标,弹出;                       | 右侧界面                   |
| 4                            | 手机球 进                                        | GB4141.11-BM8×25          | 操纵机构                               | 樂曲机/ 6230ZC-4型 / 广州梁油机 |
| 5                            | 淡水泵 🛃                                        | 6230.706.00               | 读水源                                | 樂迪机/ 6230ZC-4型 / 广州柴油机 |
| 6                            | <b>建</b> 母 <u>-</u>                          | 6230.706.18               | 淡水泵                                | 樂迪机/ 6230ZC-4型 / 广州梁迪机 |
| 7                            | 明拍 🧾                                         | 230.303.02                | 操纵机构                               | 樂油机/ 6230ZC-4型 / 广州樂油机 |
| 8                            | 前盖板垫片。主                                      | 771-02-003                | 机体结合组                              | 樂曲机/ 12V135AC / 上海樂曲机/ |
| 9                            | 11 🛃                                         | 11                        | 樂油机                                | 樂曲机/ 6230ZC-4型 / 广州梁油机 |
| 10                           | 12-*                                         | 12                        | 使油机                                | 要油机/ 6230ZC-4型 / 广州使油机 |

| 斯什名称 | : 内六角圆柱头螺钉 | 代号                | 规略: GB70-M6×50-8.8改     |    |
|------|------------|-------------------|-------------------------|----|
| ÷    | 年度协议价      | 协议价供应商            | 有效期                     | 晉注 |
| 1    | CNY 3.00   | 场州互江船舶科技有限公司<br>🕞 | 2023-02-01 至 2025-02-01 |    |
| 2    | CNY 20.00  |                   | 2020-04-01 至 2020-12-31 |    |
| 3    | CNY 600.00 | 9                 | 2021-02-05 至 2022-05-13 |    |
| 4    | USD 0.20   | 0                 | 2020-09-16 至 2021-09-01 |    |
| 5    | USD 55.00  | 9                 | 2020-04-29 至 2021-02-27 |    |

查看年度协议价

同种物品,与不同供应商的协议价格都会列出